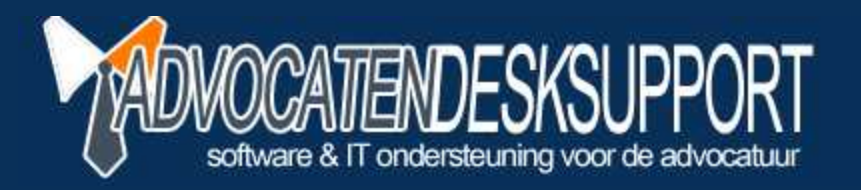

# LegalEagle Export - Instellen voor gebruik

© 2012 AdvocatendeskSupport - A.M. Koppenaal

ADVOCATENDESKSUPPORT is onderdeel van WebPlus Hosting | info@webplushosting.nl | www.advocatendesksupport.nl

## Licentienemer

#### **Menuoptie:** Extra - Licentienemers

| Cod | e Lic | Gebruikersnaam | Documentnaam      |
|-----|-------|----------------|-------------------|
| AD  |       | Anno Domino    | mr. MR. Voorbeeld |
| -   |       |                |                   |
| -   | -     |                |                   |
| -   | +     |                |                   |
|     | 1     | <u>.</u>       |                   |
|     |       |                |                   |
|     | Ŭ.    |                |                   |
|     |       |                |                   |
|     |       |                |                   |
| -   | -     |                |                   |
|     |       |                |                   |

#### Selecteer een **licentienemer** Klik op **Details** Kies TAB-blad **Boekhouding**

| Advocaat                               |                                |  |  |  |  |
|----------------------------------------|--------------------------------|--|--|--|--|
| Algemeen                               | Boekhouding                    |  |  |  |  |
| Dagboek                                | Dagboek pd                     |  |  |  |  |
| DE1   Declaraties 01                   | M01 Memoriaal 01               |  |  |  |  |
| Opbrengst                              | Opbrengst pd                   |  |  |  |  |
| 8060 Omzet betalende clienten BTW hoog | 8040 Bruto-salarissen          |  |  |  |  |
| Verschillen                            | Tegenrekening pd               |  |  |  |  |
| 9020 • Bruto-salarissen                | 1310 Rekening-courant Algemeen |  |  |  |  |
| Voorschotrekening                      | BTW pd                         |  |  |  |  |
| 1800 Rekening-courant Algemeen         | 1 BTW nul-tarief te betalen    |  |  |  |  |
| Standaard                              |                                |  |  |  |  |
|                                        |                                |  |  |  |  |
|                                        |                                |  |  |  |  |

Klik op **Wijzigen** (u kunt nu wijzigingen aanbrengen) Klik op **Opslaan** om de wijzigingen te bewaren

Knop 'Standaard': Wanneer u bij de kantoorinstellingen het schema heeft ingevuld dan kunt u met de knop 'Standaard' deze waarden overnemen voor de schema van betreffende licentienemer

3

## Kantoorinstellingen

Menuoptie: Extra - Kantoor instellingen

Kies TAB-blad Boekhouding

| Kantoor instelling | en                     |                      |                           |                   |  |  |
|--------------------|------------------------|----------------------|---------------------------|-------------------|--|--|
| Algemeen           | Financieel             | Toevoegingen         | Telefonie                 | Boekhouding       |  |  |
| Standaard boekhoi  | udinstellingen voor ni | euwe licentienemers. |                           |                   |  |  |
| Dagboek            |                        | Dagboe               | k pd                      |                   |  |  |
| DE1 💌 De           | eclaraties 01          |                      | Memoriaal 01              |                   |  |  |
| Opbrengst          |                        | Opbren               | gst pd                    |                   |  |  |
| -                  |                        |                      | 💌 Bruto-sal               | arissen           |  |  |
| Verschillen        |                        | Tegenr               | ekening pd                |                   |  |  |
| 🔻 Br               | uto-salarissen         |                      | Rekening-courant Algemeen |                   |  |  |
| Voorschotrekening  |                        | BTW pc               | 1                         |                   |  |  |
| ▼ Re               | kening-courant Alger   | neen                 | ▼ BTW nul-                | tarief te betalen |  |  |
|                    |                        |                      |                           | U 0               |  |  |

Klik op **Wijzigen** (u kunt nu wijzigingen aanbrengen) Klik op **Opslaan** om de wijzigingen te bewaren

## Licentie activeren

Menuoptie: Extra - Licentie activeren

| Kantoorcode    | 1      |  |
|----------------|--------|--|
| Licentienummer |        |  |
|                | 18 (d) |  |

Vul hier uw *Kantoorcode* en *Licentienummer* in Klik op het *groene vinkje* om de licentie te activeren

| Mededel | ing X                                                              |
|---------|--------------------------------------------------------------------|
| į)      | Uw integratielicentie is geregistreerd. Start Legal Eagle opnieuw. |
|         | OK                                                                 |

#### Klik op **OK** en start Legal Eagle opnieuw op

## Codes

### Menuoptie: Extra - Codes

Kies de knop Bedragen

|                       |                  |      | <u>B</u> ed                           | ragen     |     |        | kleur |
|-----------------------|------------------|------|---------------------------------------|-----------|-----|--------|-------|
| Soort zaak            | Zaak vrij 6      | Code | Omschrijving                          | Standaard | BTW | AD     | -     |
| s <u>T</u> atus zaak  | Zaak vrij 7      | DW   | Deurwaarderskosten                    | 56,00     | 1   | 8020   | -     |
| Actie                 | Zaak vrij 8      | EB   | Eigen bijdrage<br>Griffierecht        | 90,00     | 1   | 8050   |       |
| Nationaliteit         | Zaak vrij 9      | HIT  | Incassotarief                         | 0,00      | 1   | 8020   | ÷_    |
| /amercodes            | Zaak vrij 10     | □ K% | Kantooropslag                         | 0,00      | 1   | 8060   |       |
| _differ codes         |                  | _ κv | Uittreksel KvK                        | 7,50      | 1   | 8020   | -     |
|                       | Vrij S           | MA   | Matiging<br>Dais on worklijfelester   | 0,00      | 1   | 8080   | -     |
| <u>B</u> edragen      | Vrij 4           | RE   | Keis- en verblijfskusten              | 0,00      | ľ   | 8030   |       |
| Postcodes             | Vrij 5           | 1.1  |                                       |           |     |        |       |
| soort <u>C</u> lient  | Vrij 6           |      |                                       |           |     |        |       |
| k <u>o</u> stenplaats | Vrij 7           |      |                                       |           |     |        |       |
| R <u>e</u> cofa       | Vrij 8           |      |                                       |           |     |        |       |
|                       | Grootboekgroepen | 100  |                                       |           |     |        |       |
|                       |                  |      |                                       |           |     |        |       |
|                       |                  | •    | · · · · · · · · · · · · · · · · · · · |           |     |        | •     |
|                       | 1                |      | 1                                     | - i       |     | index. | 1     |

## **BTW Codes**

#### Menuoptie: Extra - BTW Codes

| - |
|---|
|   |
| * |
| - |
| + |
| - |
| - |
|   |
|   |
|   |